CITÉ SCOLAIRE

# Passerelle ZigBee2MQTT

| Sommai        | re :<br>ation                                   | .1  |
|---------------|-------------------------------------------------|-----|
| II - Installa | tion sur Debian 10 « Buster »                   | .1  |
| II.1.         | Préparation et connexion de l'adaptateur ZigBee | .1  |
| II.2.         | Installation de Node.js version 18.x            | .2  |
| II.3.         | Installation de Mosquitto (Broker MQTT)         | .2  |
| II.4.         | Installation de ZigBee2MQTT                     | . 3 |
| II.5.         | Configuration de ZigBee2MQTT                    | . 3 |
| II.6.         | Utilisation de l'interface Web                  | .4  |
| II.7.         | Utilisation des commandes MQTT                  | .5  |
| II.8.         | Démarrage automatique Zgbee2Mqtt                | .6  |
|               |                                                 | ſ   |

# I - Présentation

https://github.com/Koenkk/zigbee2mqtt

Comme le montre la figure ci-dessous, la passerelle **ZigBee2MQTT** permet de piloter des périphériques **Zigbee** via le protocole **MQTT** :

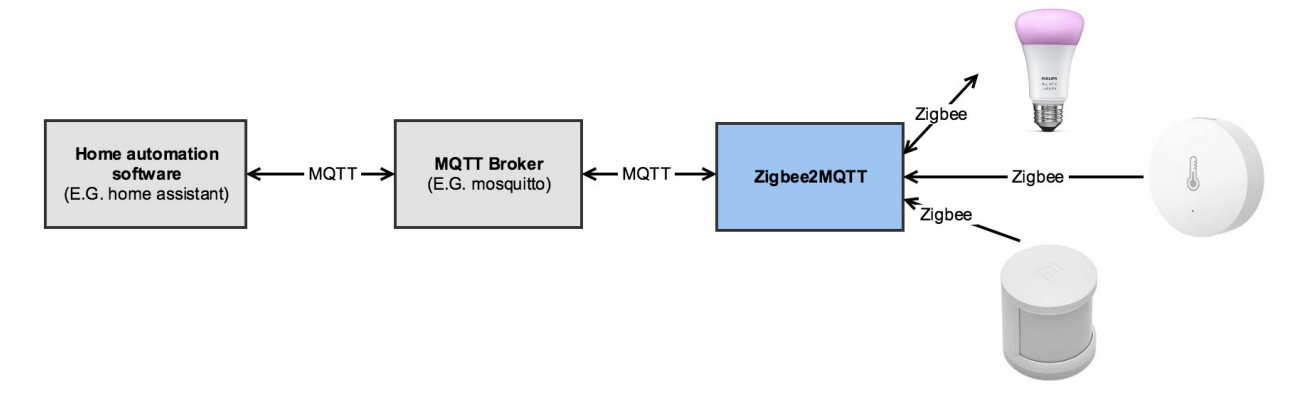

# II - Installation sur Debian 10 « Buster »

# II.1. Préparation et connexion de l'adaptateur ZigBee

Il faut disposer d'un adaptateur **Zigbee** de type **SONOFF - ZBDONGLE-P** ou un dongle **USB TI CC2531** qui ne supporte que le **Zigbee 2.0**.

Si l'on utilise un dongle **USB TI CC2531**, il faut le flasher avec le firmware **CC2531ZNP-Prod.hex** (voir l'adresse https://github.com/Koenkk/Z-Stack-firmware/raw/master/coordinator/ Z-Stack\_Home\_1.2/bin/default/CC2531\_DEFAULT\_20211115.zip).

Si l'on utilise un dongle USB SONOFF - ZBDONGLE-P, il faut le flasher avec cc2538-bsl.py : sudo python3 cc2538-bsl.py -ewv -p /dev/ttyUSB0 --bootloader-sonoff-usb ./CC1352P2\_CC2652P\_launchpad\_coordinator\_20220219.hex

Il faut ensuite connecter l'adaptateur **ZigBee** sur le port **USB** du **Raspberry Pi**. On le localise avec les commandes suivantes :

Cas de l'adaptateur USB TI CC2531 :

../../ttyACM0

ls -l /dev/ttyACM0 crw-rw---- 1 root dialout 166, 0 May 16 19:15 /dev/ttyACM0 ls -l /dev/serial/by-id total 0 lrwxrwxrwx 1 root root 13 août 10 08:36 usb-

Texas Instruments TI CC2531 USB CDC 0X00124B00016F0F3C-if00 ->

Cas de l'adaptateur **SONOFF - ZBDONGLE-P** :

ls -l /dev/ttyUSB0 crw-rw---- 1 root dialout 188, 0 août 13 12:39 /dev/ttyUSB0

Is -I /dev/serial/by-id total 0 Irwxrwxrwx 1 root root 13 août 13 12:39 usb-ITead\_Sonoff\_Zigbee\_3.0\_USB\_Dongle\_Plus\_8cf796495486ec11ae8ae13719c2d2 1c-if00-port0 -> ../../ttyUSB0

## **II.2.** Installation de Node.js version 18.x

On exécute les commandes suivantes :

sudo curl -sL https://deb.nodesource.com/setup\_18.x | sudo -E bash sudo apt-get install -y nodejs git make g++ gcc

ou en administrateur : curl -sL https://deb.nodesource.com/setup\_18.x | bash apt-get install -y nodejs git make g++ gcc

Si tout c'est bien passé, Node.js doit être dans une version 18.x : node --version v18.7.0 npm --version 8.15.0

## II.3. Installation de Mosquitto (Broker MQTT)

On exécute la commande suivante : sudo apt-get install -y mosquitto

Pour créer un utilisateur nommé iot, il faut exécuter la commande suivante : sudo mosquitto\_passwd -c /etc/mosquitto/passwd iot

Dans le fichier /etc/mosquitto/mosquitto.conf, il faut rajouter les lignes : allow\_anonymous false password\_file /etc/mosquitto/passwd

Puis on relance le servie Mosquitto :

sudo service mosquitto restart

Remarque : Pour supprimer un utilisateur nommé user, il faut exécuter la commande

suivante :

## mosquitto\_passwd -D /etc/mosquitto/passwd user

# II.4. Installation de ZigBee2MQTT

Remarque : Zigbee2MQTT dans sa version 1.27.0 nécessite Node.js version 14, 16 ou 18.

On exécute les commandes suivantes :

sudo git clone https://github.com/Koenkk/zigbee2mqtt.git /opt/zigbee2mqtt sudo chown -R pi:pi /opt/zigbee2mqtt cd /opt/zigbee2mqtt npm ci

Cette dernière commande génère des warnings que l'on ignore.

# II.5. Configuration de ZigBee2MQTT

Il faut modifier le fichier **configuration.yaml** en éditant ce dernier avec la commande suivante :

## nano /opt/zigbee2mqtt/data/configuration.yaml

On laisse le serveur MQTT en local :

mqtt:

server: 'mqtt://localhost' user: iot password: iot

Normalement on visualise l'adaptateur :

#### serial:

# adapter: ezsp // Uniquement pour dongle SONOFF ZBDONGLE-E port: /dev/ttyACM0 (ou /dev/ttyUSB0)

On active l'interface Web de gestion (port 8080) en ajoutant :

frontend: true

Ou si l'on veut activer l'interface Web de gestion sur le port spécifique 8081 pour tous les hôtes on ajoute :

#### frontend: port: 8081 host: 0.0.0.0

Puis on enregistre le fichier et on démarre Zigbee2MQTT avec l'utilisateur pi :

sudo chmod a+rw /dev/ttyACM0 cd /opt/zigbee2mqtt npm start

> zigbee2mqtt@1.27.0 start
> node index.js

Building Zigbee2MQTT... (initial build), finished Zigbee2MQTT:info 2022-08-10 08:44:18: Logging to console and directory: '/opt/zigbee2mqtt/data/log/2022-08-10.08-44-18' filename: log.txt Zigbee2MQTT:info 2022-08-10 08:44:18: Starting Zigbee2MQTT version 1.27.0 (commit #unknown) Zigbee2MQTT:info 2022-08-10 08:44:18: Starting zigbee-herdsman (0.14.46) Zigbee2MQTT:info 2022-08-10 08:44:21: zigbee-herdsman started (resumed) Zigbee2MQTT:info 2022-08-10 08:44:21: Coordinator firmware version: '{"meta": {"maintrel":3,"majorrel":2,"minorrel":6,"product":0,"revision":20211115,"tran sportrev":2},"type":"zStack12"}' Zigbee2MQTT:info 2022-08-10 08:44:21: Currently 0 devices are joined: Zigbee2MQTT:warn 2022-08-10 08:44:21: `permit join` set to `true` in configuration.yaml. Zigbee2MQTT:warn 2022-08-10 08:44:21: Allowing new devices to join. Zigbee2MQTT:warn 2022-08-10 08:44:21: Set `permit join` to `false` once vou joined all devices. Zigbee2MQTT:info 2022-08-10 08:44:21: Zigbee: allowing new devices to join. Zigbee2MQTT:info 2022-08-10 08:44:21: Connecting to MQTT server at mgtt://localhost Zigbee2MQTT:info 2022-08-10 08:44:21: Connected to MQTT server Zigbee2MQTT:info 2022-08-10 08:44:21: MQTT publish: topic 'zigbee2mqtt/bridge/state', payload 'online' Zigbee2MQTT:info 2022-08-10 08:44:21: Started frontend on port 0.0.0:8080 Zigbee2MQTT:info 2022-08-10 08:44:22: MQTT publish: topic 'zigbee2mqtt/bridge/config', payload '{"commit":"unknown","coordinator": {"meta": {"maintrel":3,"majorrel":2,"minorrel":6,"product":0,"revision":20211115,"tran sportrev":2},"type":"zStack12"},"log\_level":"info","network":
{"channel":11,"extendedPanID":"0x00124b00016f0f3c","panID":6754},"permit join":true,"version":"1.27.0"}'

# II.6. Utilisation de l'interface Web

On peut maintenant se connecter à l'interface Web de ZigBee2MQTT (http://pi\_addr:8080) :

| 0     | 3 <b>192.168.1.5</b> :8080 | )/#/                   |                            |                               |                               | ☆   | ${igodot}$   |
|-------|----------------------------|------------------------|----------------------------|-------------------------------|-------------------------------|-----|--------------|
| Zigbe | ee2MQTT Appareils          | Tableau de bord Schéma | Paramètres Groupes MàJ OTA | Touchlink Journaux Extensions | Désactiver l'appairage (Tout) | •   |              |
| s     | aisissez le critère de     | recherche              |                            |                               |                               |     |              |
| #     | Img                        | Nom simplifié          | Adresse IEEE               | Constructeur                  | Modèle                        | LQI | Alimentation |

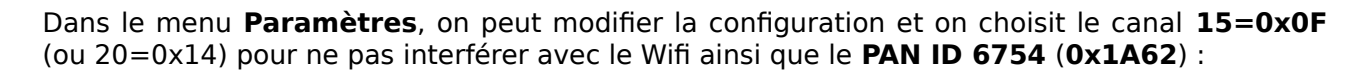

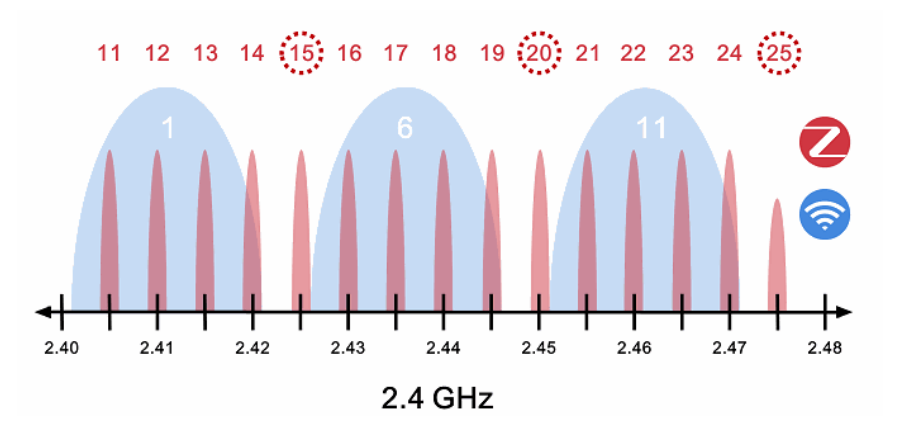

On peut maintenant appairer à notre réseau ZigBee autant de modules que l'on veut :

| 0 8   | 3 192.168.1.5     | :8080/#/                      | ☆                               | ♡ ± IN 🗊 🕲 🛎 ≡               |                           |           |              |        |
|-------|-------------------|-------------------------------|---------------------------------|------------------------------|---------------------------|-----------|--------------|--------|
| Zigbe | e2MQTT Appa       | areils Tableau de bord Schéma | Paramètres Groupes MàJ OTA Touc | hlink Journaux Extensions () | Désactiver l'appairage (1 | iout) 🖌 🧕 |              |        |
| Sa    | aisissez le critè | re de recherche               |                                 |                              |                           |           |              |        |
| #     | Img               | Nom simplifié                 | Adresse IEEE                    | Constructeur                 | Modèle                    | LQI       | Alimentation |        |
| 1     | C                 | prises/t02/pr-01              | 0x60a423fffe0d3d10<br>(0x29FC)  | Lidl                         | HG06337                   | 97        | ¥            | 8 9    |
| 2     | ¢                 | prises/t02/pr-02              | 0x60a423fffe004d88<br>(0x2B6D)  | Lidl                         | HG06337                   | 86        | ¥            | 6 8 1  |
| 3     | 7                 | lampes/t02/la-01              | 0x842e14fffe2c3267<br>(0x0934)  | Lidl                         | HG06106C                  | N/A       | ¥            | 8 9    |
| 4     |                   | capteurs/t02/th-01            | 0x00124b002514cb07<br>(0xD106)  | SONOFF                       | SNZB-02                   | 65        |              | 8 11 1 |

Pour **appairer** un module il suffit de regarder la documentation. Par exemple pour une prise ou un capteur il suffit d'appuyer sur le bouton pendant quelques secondes, pour une lampe il suffit de la brancher puis la débrancher plusieurs fois rapidement.

Lorsqu'on commande les appareils, des logs MQTT apparaissent sur le terminal :

Zigbee2MQTT:info 2022-08-04 15:03:57: MQTT publish: topic 'zigbee2mqtt/prises/t02/pr-01', payload '{"linkquality":70,"state":"OFF"}' Zigbee2MQTT:info 2022-08-04 15:03:58: MQTT publish: topic 'zigbee2mqtt/prises/t02/pr-01', payload '{"linkquality":78,"state":"ON"}' Zigbee2MQTT:info 2022-08-04 15:04:06: MQTT publish: topic 'zigbee2mqtt/lampes/t02/la-01', payload '{"brightness":156,"color": {"x":0.3111,"y":0.3212},"color\_mode":"color\_temp","color\_temp":150,"linkqua lity":81,"state":"ON"}' Zigbee2MQTT:info 2022-08-04 15:04:09: MQTT publish: topic 'zigbee2mqtt/lampes/t02/la-01', payload '{"brightness":156,"color": {"x":0.3111,"y":0.3212},"color\_mode":"color\_temp","color\_temp":150,"linkqua lity":81,"state":"ON"}'

# II.7. Utilisation des commandes MQTT

https://www.zigbee2mqtt.io/guide/usage/mqtt\_topics\_and\_messages.html#zigbee2mqtt-friendly-name

On peut s'abonner à ces messages MQTT, par exemple au topic 'zigbee2mqtt/prises/t02/pr-01' :

mosquitto\_sub -h 192.168.1.5 -t "zigbee2mqtt/prises/t02/pr-01" {"linkquality":70,"state":"OFF"} {"linkquality":78,"state":"ON"}

On peut aussi envoyer des commandes MQTT pour commander la prise par exemple :

mosquitto\_pub -h 192.168.1.5 -t "zigbee2mqtt/prises/t02/pr-01/set" -m '{"state":"ON"}'

ou

mosquitto\_pub -h 192.168.1.5 -t "zigbee2mqtt/prises/t02/pr-01/set/state" -m ON

Pour lire l'état de la prise par exemple :

# mosquitto\_pub -h 192.168.1.5 -t "zigbee2mqtt/prises/t02/pr-01/get" -m '{"state":""}'

Pour récupérer l'ensemble des devices par exemple :

## mosquitto\_sub -h 192.168.1.5 -t "zigbee2mqtt/bridge/devices"

## II.8. Démarrage automatique Zgbee2Mqtt

Il faut d'abord créer un nouveau fichier de configuration qui va nous servir à démarrer **ZigBee2MQTT** au boot du Raspberry Pi comme un service.

### sudo nano /etc/systemd/system/zigbee2mqtt.service

Puis on colle les lignes de configuration ci-dessous dans le fichier :

[Unit] Description=zigbee2mqtt After=network.target

[Service] ExecStart=/usr/bin/npm start WorkingDirectory=/opt/zigbee2mqtt StandardOutput=inherit StandardError=inherit Restart=always User=pi

### [Install] WantedBy=multi-user.target

On enregistre le fichier puis on quitte via **CTRL + X** puis confirmation avec **Y** et enfin Entrée.

On vérifie que notre configuration fonctionne correctement avec une exécution manuelle depuis la commande :

#### sudo systemctl start zigbee2mqtt

On affiche le statut avec la commande :

## systemctl status zigbee2mqtt.service

Si le service est dans l'état **active** (**running**) tout va bien. On interrompt le service avec la combinaison **CTRL + C** pour retrouver le prompt. Enfin, maintenant que nous nous sommes assurés que tout est fonctionnel, on peut configurer le démarrage automatique avec la commande :

## sudo systemctl enable zigbee2mqtt.service

La commande informe de la création du lien symbolique. Pour finir et confirmer le bon fonctionnement de notre configuration du démarrage automatique, il convient de lancer un redémarrage du Raspberry Pi à l'aide de la commande :

### sudo reboot

PROJETS - « ZigBee2MQTT »

A présent, le système est automatisé. À des fins de maintenance vous pouvez agir sur le service avec les commandes suivantes :

# Stopping Zigbee2MQTT sudo systemctl stop zigbee2mqtt

# Starting Zigbee2MQTT sudo systemctl start zigbee2mqtt

# View the log of Zigbee2MQTT sudo journalctl -u zigbee2mqtt.service -f